# **PRODUCT MANUAL**

• Please read the manual carefully before use and keep it properly.

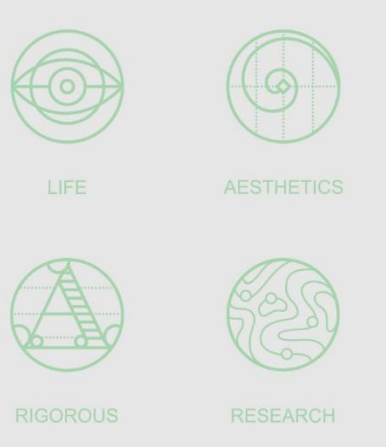

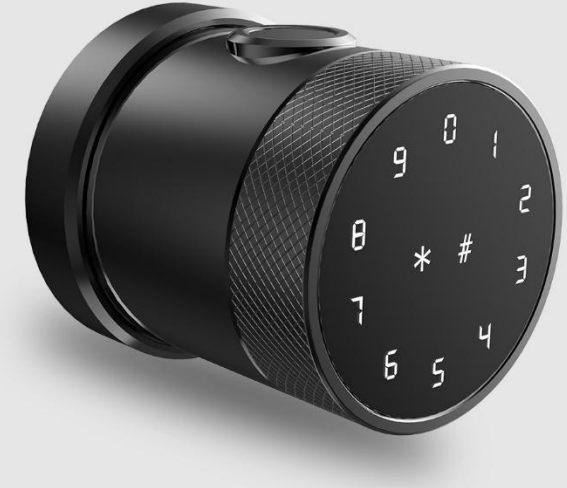

TTLock SystemTTHotel SystemTTRenting System

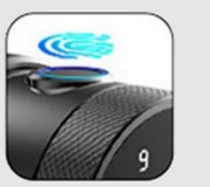

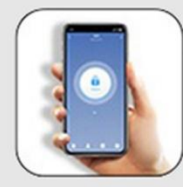

**Fingerprint Unlock** 

APP Unlock

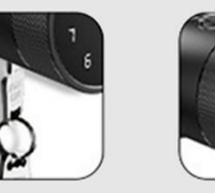

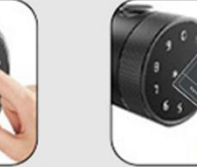

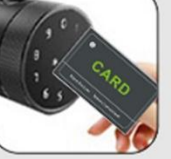

Key Unlock P

Password Unlock

Card Unlock

| 1. Product Introduction                              |
|------------------------------------------------------|
| 2. Function Instroduction: TTLock App & Touch Screen |
| (1) TTLock App Function                              |
| 1Download TTLock App5                                |
| ②Add Lock6                                           |
| ③Administrator Passcode Setting7                     |
| ④Add Users8                                          |
| (5)Send Ekey9                                        |
| 6 Passage Mode11                                     |
| ⑦Transfer administrator rights12                     |
| 8 Remove Faulty/Damaged Locks                        |
| Attendance Management                                |
| (2) Touch Screen Function                            |
| ①Initialization17                                    |
| ②Secure Lock Mode18                                  |
| (3)Modify Passcode                                   |

 3. TTRenting System.
 21

 4. TTHotel System.
 23

### **Product Introduction**

Smart Lock

This smart lock is a new type of intelligent door lock . It has 2 core patents and can be used in 25 languages worldwide. Currently, TTLOCK App can be download and applied in 159 countries and regions. Advanced electronic and biometric technology enables the smart lock to have intelligent recognition capabilities, making users' work and life easier and more convenient.

This smart lock can be used for private homes, commercial offices, residential buildings and more.

Please read this manual carefully before using this product.

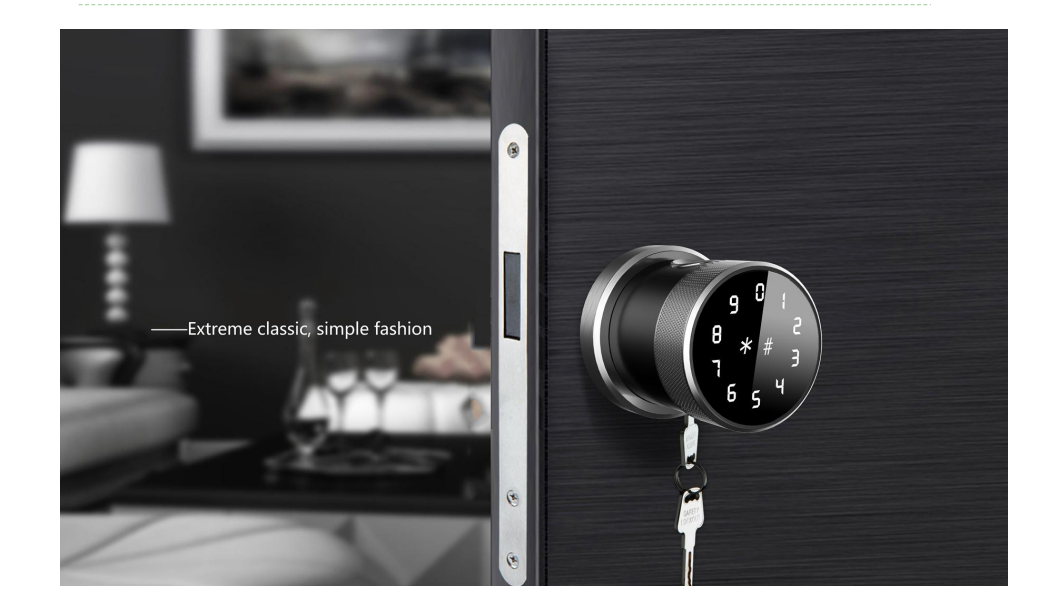

## Smart Lock

### **Product Introduction**

|                  | Fingerprint: 120 Max               |  |
|------------------|------------------------------------|--|
|                  | Passcode: 150 Max                  |  |
| Unlock Modes     | Card: 200 Max                      |  |
|                  | Bluetooth: Unlock by App           |  |
|                  | Mechanical Keys: 2 PCS             |  |
| Power Supply     | 4 AA batteries                     |  |
| Scramble Code    | 16 digits total                    |  |
| Work Temperature | -25~70°C                           |  |
| Work Voltage     | 4.8V-6.2V                          |  |
| Door Thickness   | 35mm-65mm                          |  |
| Fingerprint type | Semiconductor embedded fingerprint |  |
| Button type      | Capacitive touch button            |  |

### **Product Introduction**

| Safety Assistant Function |                            |                                                                                                    |  |  |
|---------------------------|----------------------------|----------------------------------------------------------------------------------------------------|--|--|
| 1                         | Passage Mode               | when you need to open/close the doors frequently                                                                                                    |  |  |
| 2                         | Low battery alarm          | when the voltage is lower than 4.8V,<br>the alarm is activated each time with<br>the unlock, and the lock could be<br>unlock 200 times after first alarm |  |  |
| 3                         | Scramble code<br>function  | It supports front and back dummy passcodes to prevent from peeking                                                                                       |  |  |
| 4                         | Secure Lock<br>Mode        | Except for the administrator, any other users can not unlock the door                                                                                    |  |  |
| 5                         | Access records<br>query    | You can check access records at anytime by TTLOCK App                                                                                                    |  |  |
| 6                         | USB emergency<br>interface | you can charge the lock to unlock the door when the battery run out.                                                                                     |  |  |

## Smart Lock

### Download TTLock App

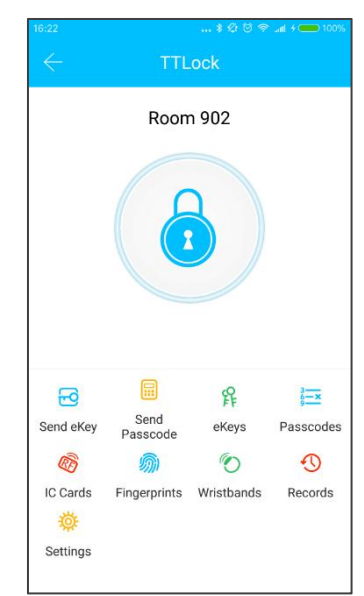

The software (iOS version) can be downloaded from the app store, and the Android version can be downloaded from many app stores, such as Google play, Aptoide and so on.

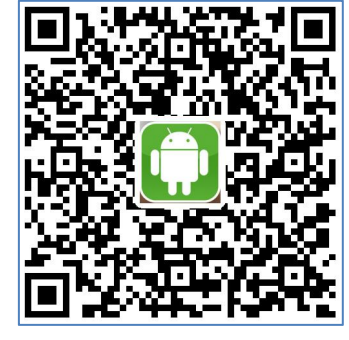

(Google Play)

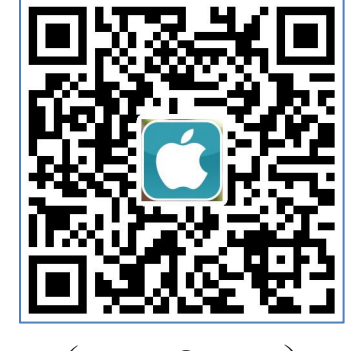

(App Store)

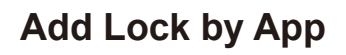

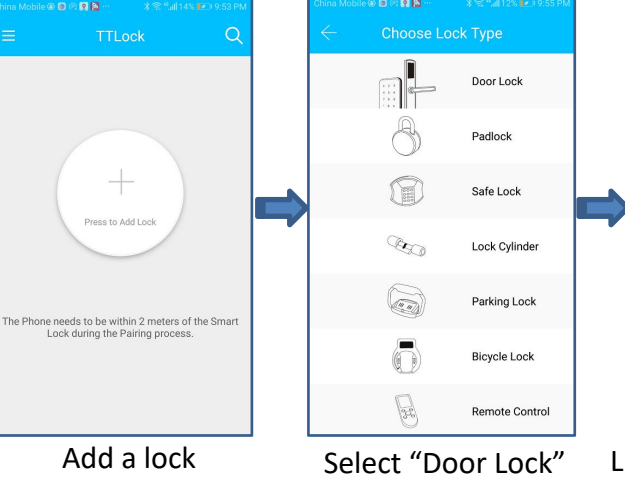

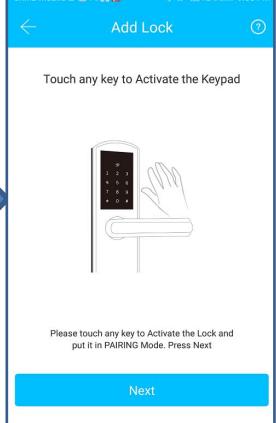

Light up touch screen or Press any number key

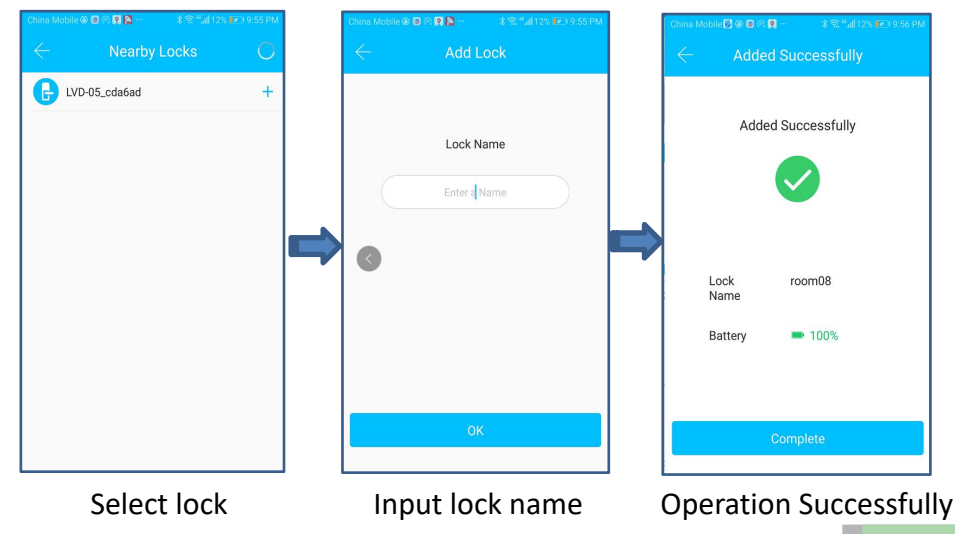

### Set Administrator Passcode by APP

1.Set Administrator Passcode by App

After add lock, the new administrator password will be generated randomly. The new administrator password could be found by following the operation: main interface  $\rightarrow$  Settings  $\rightarrow$  Basics $\rightarrow$  Admin Passcode, and then click the Admin Passcode to modify the administrator passcode.

2. The Authority of Administrator

A. The administrator passcode has unique and highest authority,.

B. When secure lock mode is on, only administrator's App and Passcode can open the lock.

Note: After adding the lock for the first time, the lock time shoud be calibrated by App, and the operation is shown as follow: main interfac  $\rightarrow$  Settings  $\rightarrow$  Lock Clock  $\rightarrow$  Calibration time. Otherwise, some functions may not be available.

## Smart Lock

### Add Users by App

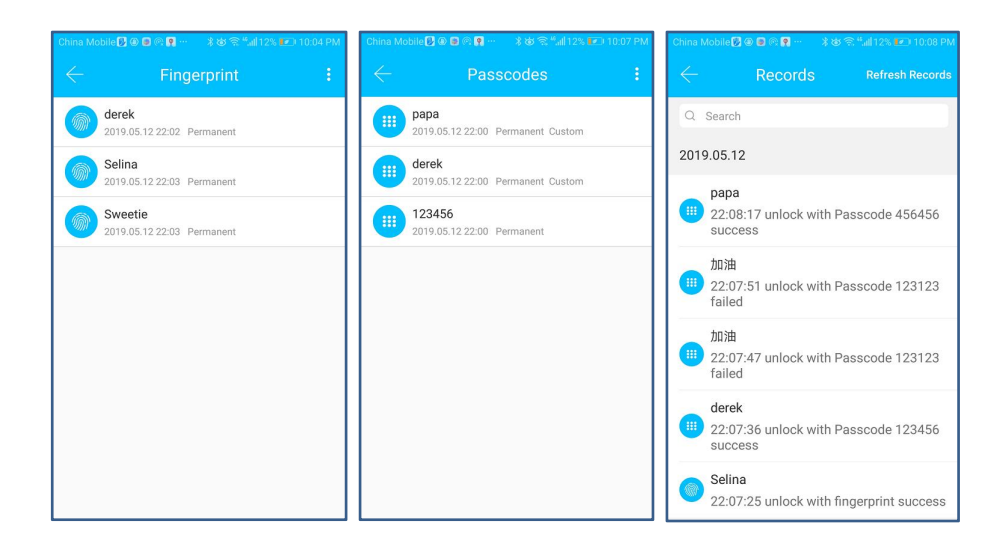

In the main interface of the TTLock App, select Passcodes, Fingerprints or IC Cards, and click on the upper right to add and manage fingerprints, passcodes and IC cards. You can add users for limited time or permanent access. The access records can be queried in the main interface.

#### For example: add fingerprint

When the user selects the "Add Fingerprint" function, the lock prompts "Please press your finger on the sensor" by voice. After the user presses the finger and recognizes it, the lock prompts "Please press again" by voice, after the recognition is successful, the lock prompts "Operation successful" by voice, otherwise it prompts "Operation failed" by voice.

## Smart Lock

## Send Key by App

| China Mobile 🕖 🕢 🛢 🕞 🌹 … |             | ∦ 🗟 <sup>4</sup> ա∥12% 💽 9:56 PM |           |  |
|--------------------------|-------------|----------------------------------|-----------|--|
| $\leftarrow$ Send eKey   |             |                                  |           |  |
| Timed                    | Permanent   | One-time                         | Cyclic    |  |
| Recipient                | Enter Re    | ecipient's Acco                  | ount 🖸    |  |
| Name                     | Please Ente | r a Name for t                   | his eKey  |  |
| Start Time               | e           | 2019.05                          | .12 21:56 |  |
| End Time                 |             | 2019.05                          | .12 22:56 |  |
| Allow Remote Unlocking   |             |                                  |           |  |
| Authorized Admin         |             |                                  |           |  |
| Send                     |             |                                  |           |  |
|                          |             |                                  |           |  |

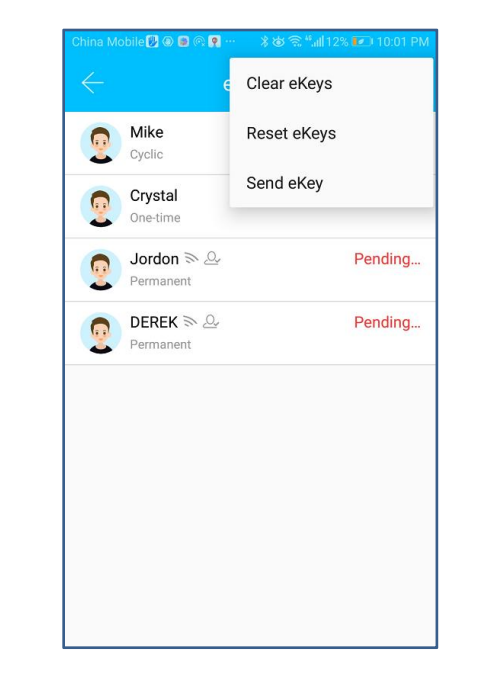

After adding the lock successfully, the user has the highest authority of the lock, which is the administrator of the lock. The user can send the bluetooth key to others with setting the time limit, and has the right to select the limited time, permanent or one-time Bluetooth key. The key is sent to recipient's mobile phone or email and the recipient will get the key and authority of the lock in the TTLock App.

Administrators can manage all the keys they send out, including clearing keys, resetting keys, sending keys, adjusting the time limit of the keys, and viewing the access records.

### Send Key by App

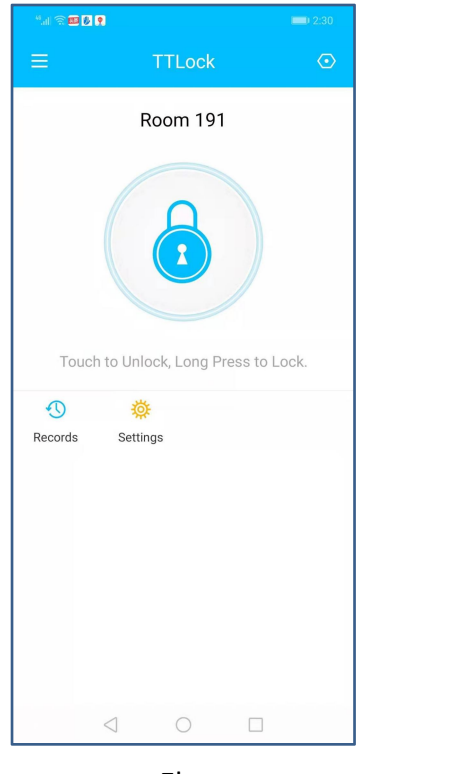

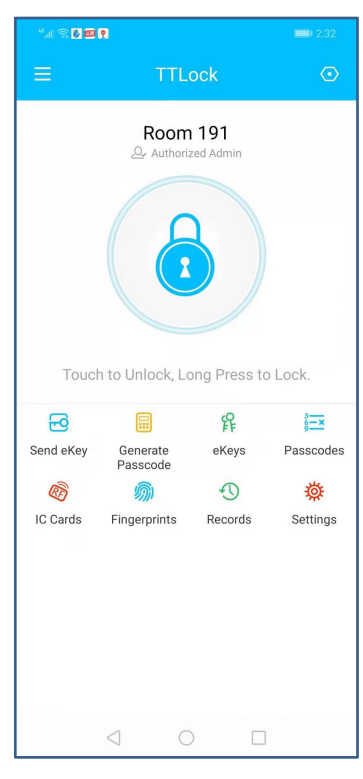

#### Ekey

Admin Ekey

Note: The recipient can remotely receive Ekey.

A. Ekey has the rights of one-button unlocking, checking access records, and setting passage mode.

B. Admin key has rights of adding locks, managing users, and so on.

## Smart Lock

### Passage Mode

| China Mobile 🗒 👁 🖻 🔍 🌹 … | <b>೫೮ ଲ ""վ12% 💌</b> 10:10 PI | M |  |  |  |
|--------------------------|-------------------------------|---|--|--|--|
| $\leftarrow$ Settings    |                               |   |  |  |  |
| Lock Name                | room08 >                      |   |  |  |  |
| Lock Group               | Ungrouped >                   |   |  |  |  |
| Admin Passcode           | >                             |   |  |  |  |
| Lock Clock               | >                             |   |  |  |  |
| Auto Lock                | Unknown >                     |   |  |  |  |
| Passage Mode             | Off >                         |   |  |  |  |
| Lock Sound               | >                             |   |  |  |  |
| Unlock Remotely          | On >                          |   |  |  |  |
| Diagnosis                | >                             |   |  |  |  |
| Read Operation Record    | is >                          |   |  |  |  |
| Firmware Update          | >                             |   |  |  |  |

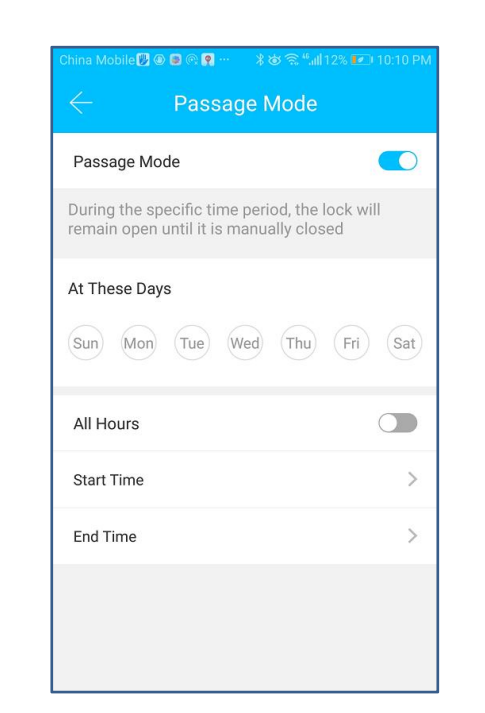

In the main interface of the app, select the passage mode in the settings, and the date of the passage mode can be set, and the start time and end time of the passage mode can also be set. After the passage mode is activated, everyone can directly unlock the door without any access permission. The passage mode can be turned off by clicking again.

### **Transfer Administrator Authority**

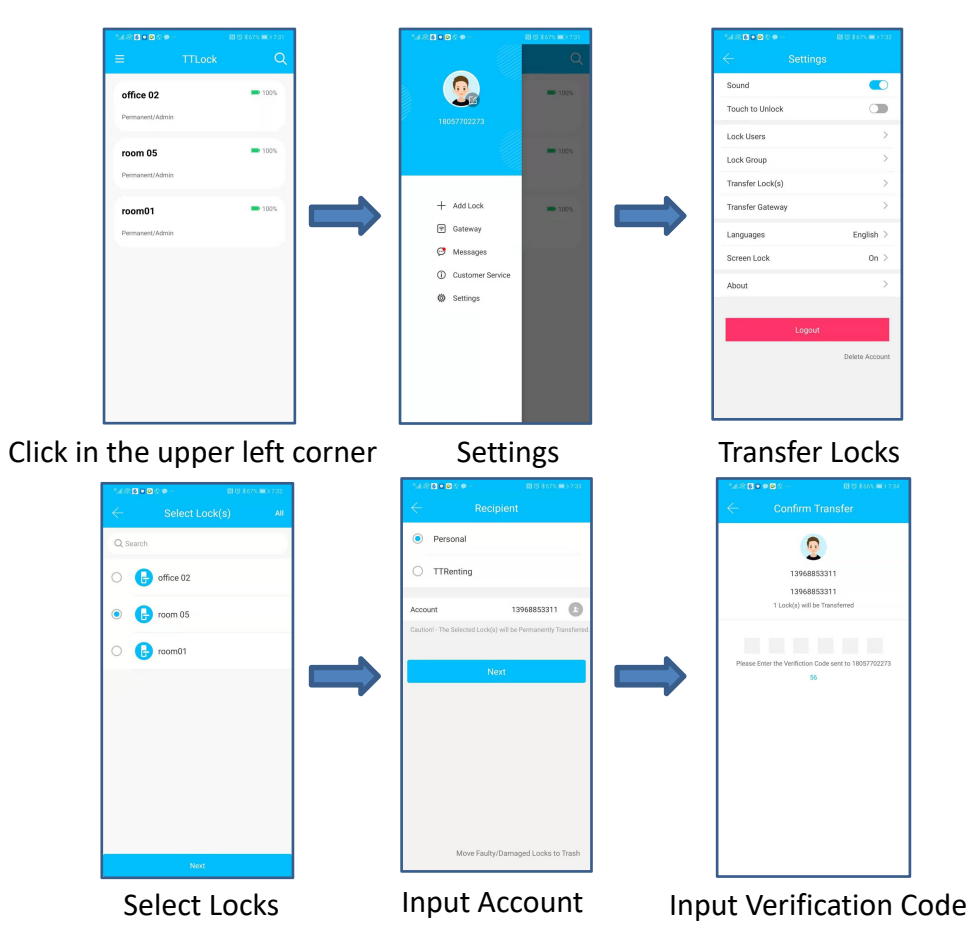

The highest management authority of the lock will be transfer to another user. After the transfer operation, the lock is automatically removed in App.

## Smart Lock

### **Remove Faulty/Damaged Locks**

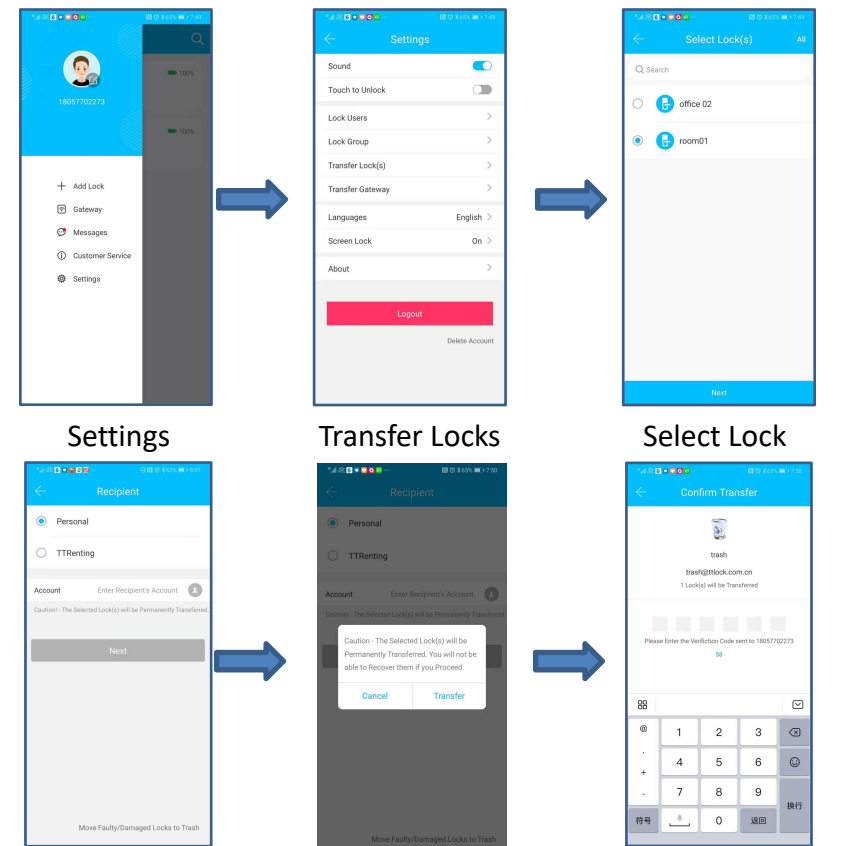

#### Remove Lock

Click Transfer Input Verification Code

Use this method when the prompt is "this lock already exists on your device, please delete it first".

### **Attendance Management**

| China Mobile 🖉 🖗 🔍 🎦 \cdots 👘 👘 👘 👘 🔊 9:24 AM | tal S S S S S S → ··· | N (0 ¥ 9)    | 1% <b>10:07</b> | $\leftarrow$ Settings  | 5           |
|-----------------------------------------------|-----------------------|--------------|-----------------|------------------------|-------------|
| ≡ TTLock ⊙                                    | $\leftarrow$ A        | dd Staff     |                 | Lock Group             | Ungrouped > |
| lock01                                        |                       |              |                 | Admin Passcode         | >           |
|                                               | Name                  | Please ente  | er a Name       | Lock Clock             | >           |
|                                               | Method                |              | APP >           | Auto Lock              | Unknown >   |
|                                               | Already has eKey      | No           | O Yes           | Passage Mode           | >           |
|                                               | Account               | Enter Staffs | s Account       | Lock Sound             | >           |
|                                               |                       |              |                 | Unlock Remotely        | On >        |
| Touch to Unlock, Long Press to Lock.          |                       | OK           |                 | Diagnosis              | >           |
| \$ O \$                                       |                       | U.N.         |                 | Read Operation Records | >           |
| Attendance Records Settings                   |                       |              |                 | Firmware Update        | >           |
|                                               |                       |              |                 | Attendance             |             |
|                                               |                       |              |                 | Unlock Notification    |             |

#### A. Attendance Management

The attendance management includes staff management, attendance statistics and so on. This function can be turned on or off in the setting.

#### B. Attendance Method

There are three ways to support attendance: App, passcode, IC card, which can be set in the staff management.

### **Attendance Management**

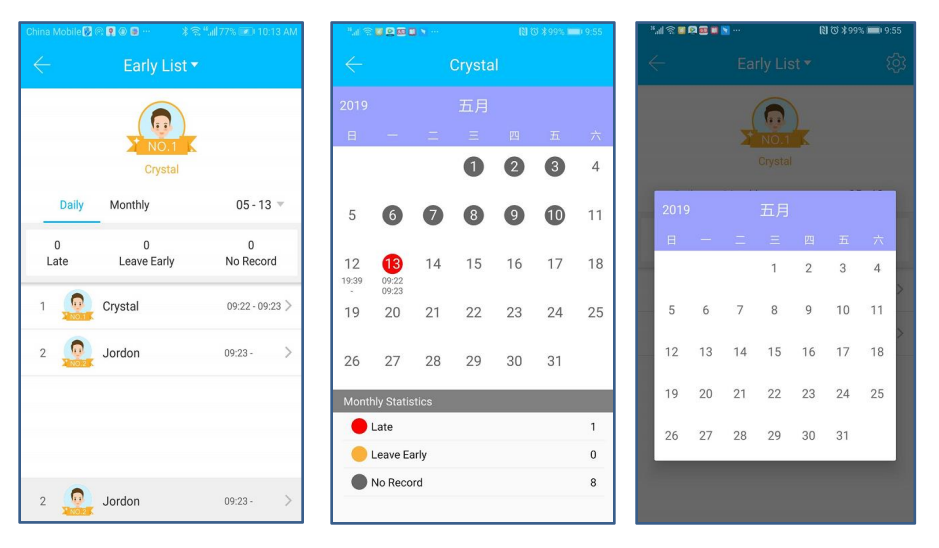

#### A. Attendance Statistics

You can check the daily attendance of all staff. And the records can be sorted according to the time clocked. Lateness, leaving early and no clock-in can be identified in three different colors.

#### B. Check Attendance

Select an employee to check the attendance of the employee for each month. Slide left and right to switch months. At the bottom of the page, there is the statistics of the number of lateness, leaving early, and no clock in this month.

#### C. Set Attribute

The attendance function has a number of attributes that can be set, including company name, department, working hours, workdays, and holidays.

### Attendance Management

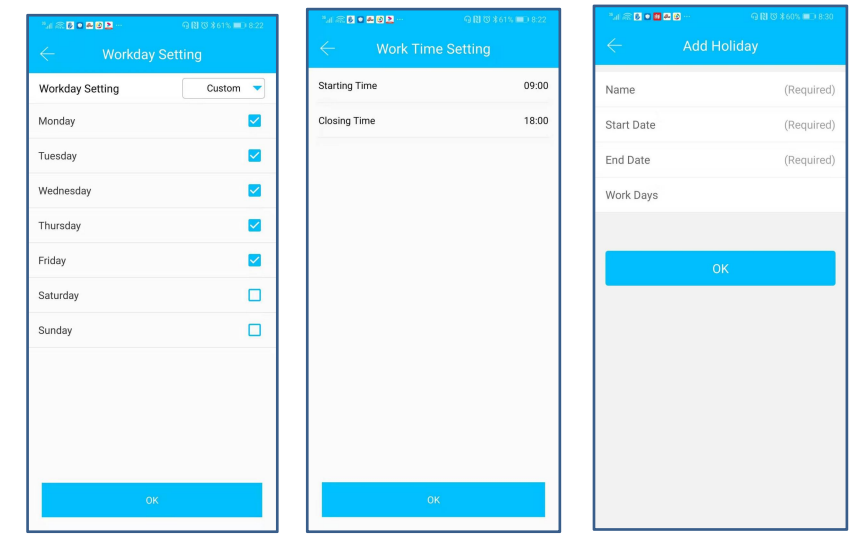

#### A. Work time setting

Starting time and closing time can be set. Lateness and leaving early are based on these two data.

#### B. Workday setting

Workday of a week can be set. There are two modes for selection : custom and one-two-day weekend. Custom means that you can specify which days of the week are workday. One-two-day weekend means that one day weekend and two days weekend rotate.

#### C. Holiday setting

The holidays can be set, such as Chrismas, Thanksgiving Day and so on.

## Smart Lock

### Initialization

#### Secure Lock Button

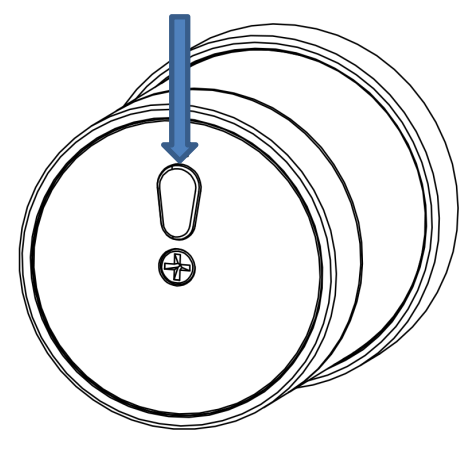

A. Initialization by Handle and Secure Lock Button

Turn Rear Handle left, and then push secure lock button, and hold for 10 seconds. Lock prompts "Please input initialization passcode", and input "000#".Lock prompts "Deleting administrator successful", and all fingerprints, passcodes, IC cards are deleted from lock.

#### B. Initialization by App

Enter the "Settings" in the main interface of the TTLock App, click on the "Delete" at the bottom, and input the login passcode to successfully release the administrator, and all fingerprints, passcodes, IC cards are deleted from lock.

(Note: This operation should be within the range of the Bluetooth )

### Secure Lock Mode

### Secure Lock Button

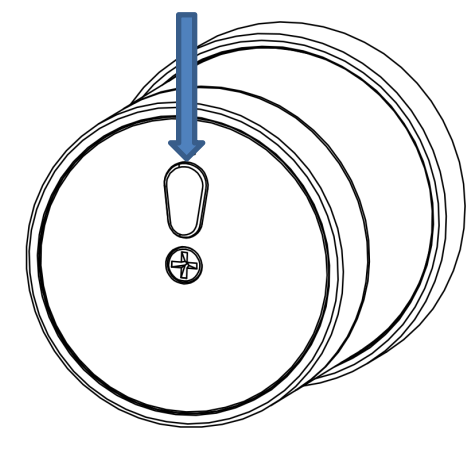

A. Activate Secure Lock Mode

Long press secure lock button for 3 seconds, and then the lock prompts "Secure lock is on". In this mode, the lock can only be open from the inside or from the outside using the Admin passcode and App. This function shows how the user can prevent the lock from being open from the outside using the fingerprint, passcodes, IC Cards or the app.

#### B. Deactivate Secure Lock Mode

Short press secure lock button, and the lock prompts "Secure lock is off", the secure lock mode is closed.

### Modify Passcode using Touch Screen

A. Modify Administrator Passcode (Default passcode :123456) Input \*12#old passcode#new passcode#new passcode# to modify Admin passcode. In this process, after inputing \*12#, the lock prompts "Please input the original passcode", and then input passcode followed by #. If original passcode is wrong, the lock prompts "Wrong passcode", otherwise it prompts "Please input a new passcode". After input new passcode, the lock prompts "Please input again". And input same passcode again, if modification is successful, the lock prompts "Operation successful".

#### B. Modifiy User Passcode

Input \*10#old passcode#new passcode#new passcode# to modify user passcode. In this process, after inputing \*10#, the lock prompts "Please input the original passcode", and then input passcode followed by #. If original passcode is wrong, the lock prompts "Wrong passcode", otherwise it prompts "Please input a new passcode". After input new passcode, the lock prompts "Please input again". And input same passcode again, if modification is successful, the lock prompts "Operation successful".

## Smart Lock

### Add & Delete Users using Touch Screen

#### 1. Add Users

Input \*85#, lock prompts "Please input administrator's passcode". Input Admin passcode followed by #, after the verification is successful, the lock prompts " Please input fingerprint or passcode".

A. Add Fingerprint

After admin's verification is successful, press finger on fingerprint reader 4 times, and lock prompts "Please press again" every time. After fingerprint identification is successful, it prompts "Operation successful".

B. Add Passcode

After admin's verification is successful, input passcode followed by #, lock prompts "Please input again", and input same passcode again, lock prompts "Operation successful".

C. Add IC Card

After admin's verification is successful, swipe card and recognizes it, lock prompts "Operation successful".

#### 2. Delete Users

Delete All Fingerprints

Input \*70#. Lock Promts "Please input administrator's passcode". Input Admin passcode followed by #, lock prompts "Operation successful".

**Delete All Passcodes** 

Input \*71#. Lock Promts "Please input administrator's passcode". Input Admin passcode followed by #, lock prompts "Operation successful". Delete All IC Cards

Input \*69#. Lock Promts "Please input administrator's passcode". Input Admin passcode followed by #, lock prompts "Operation successful".

## Smart Lock

### **TTRenting App Download**

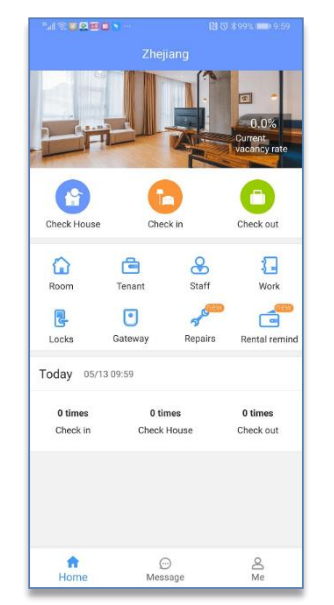

(Apply to appartment and rental building)

TT Renting App can send the temporary passcode directly, check in and check out, check the tenant list, check the access records, add the list of branches, and pay the rent and utility fees.

The landlord can send the rent bill to the tenant by TT Renting App. The bill can include: rent, water and electricity, gas, property and so on. This App provides a all-feaured mobile management function for apartment and tenement.

### **TTRenting App Introduction**

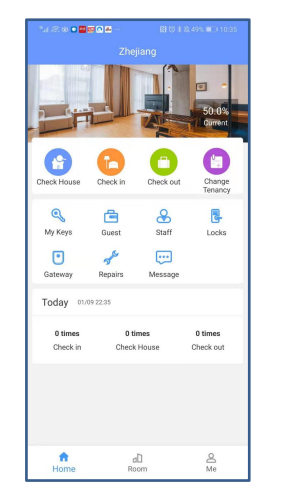

| × -         |                 | . Lonity      |               |
|-------------|-----------------|---------------|---------------|
| Furnitur    | e               |               |               |
| ř.          | F               | õ             |               |
| television  | fridge          | washer        | air condition |
|             | 2               | 2             |               |
| P           |                 | _             |               |
| hair drier  | induction cook. | . cooker hood | microwave     |
|             |                 |               |               |
| Ð           | ł               | FE            | A             |
| wardrobe    | shoe            | desk          | chair         |
|             |                 |               |               |
| <u>m</u>    | <u>m</u>        | Ş             | 2             |
| 1.5m bed    | 1.8m bed        | network       | smart loc     |
|             |                 |               |               |
| Living c    | ondition        |               |               |
| (P)         | 0-0             | 1 AL          |               |
| parking lot | cam.            | food market   | Close to the  |
|             |                 |               |               |
| Special     |                 |               |               |
|             |                 |               |               |
|             |                 | -             |               |

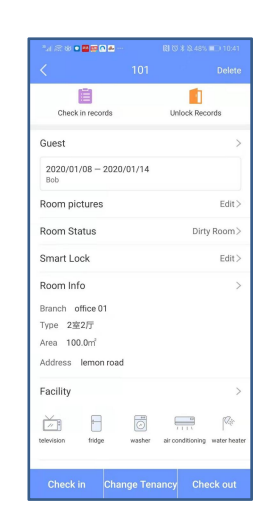

|           | Creating<br>Information | Manageing<br>Houses | Managing<br>Locks      |
|-----------|-------------------------|---------------------|------------------------|
| ·         | Add Room                | Check House         | Manage Locks           |
|           | Edit Room               | Check In            | Manage Gateways        |
| Functions | Add Room<br>Pictures    | Check Out           | Manage Ekeys           |
|           | Share Room Info         | Unlock Record       | Manage Passcodes       |
|           | Room Info               | Staff System        | Manage Cards           |
|           | Room Facility           | Rent<br>Management  | Manage<br>Fingerprints |

## Smart Lock

### **TTHotel System**

TTHotel System is suitable for centralized/distributed hotels and apartments. It is an intelligent hotel management software.

The software consists of a web-side management system and a tool APP, which includes various practical functions such as room, staff, intelligent hardware control and convenient check-in. It solves all kinds of problems encountered in hotel management and improves management efficiency. It is centralized. The best choice for intelligent management of hotels and decentralized apartments.

### **TTHotel System**

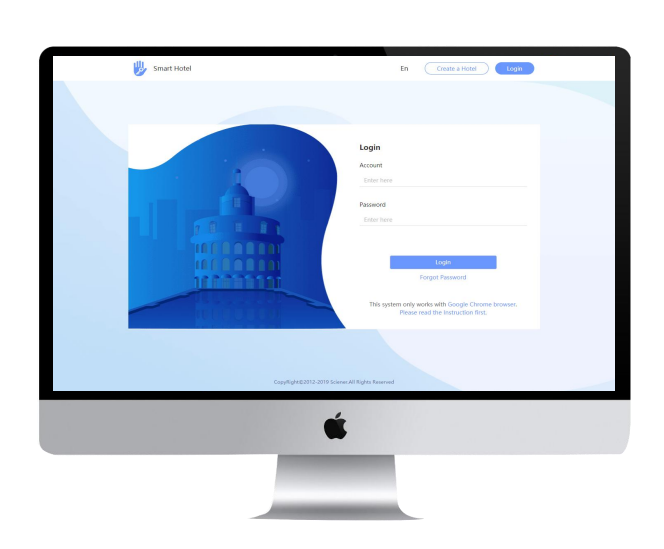

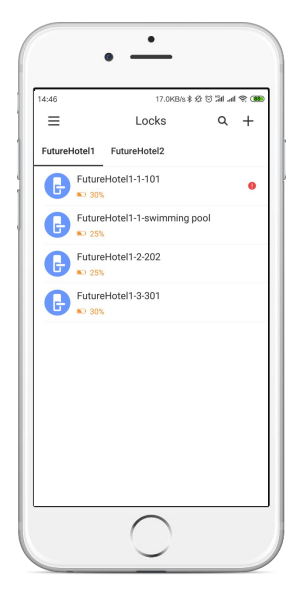

**PC-side System** 

**TTHotel APP** 

## Smart Lock

**TTHotel System** 

### **TTHotel System**

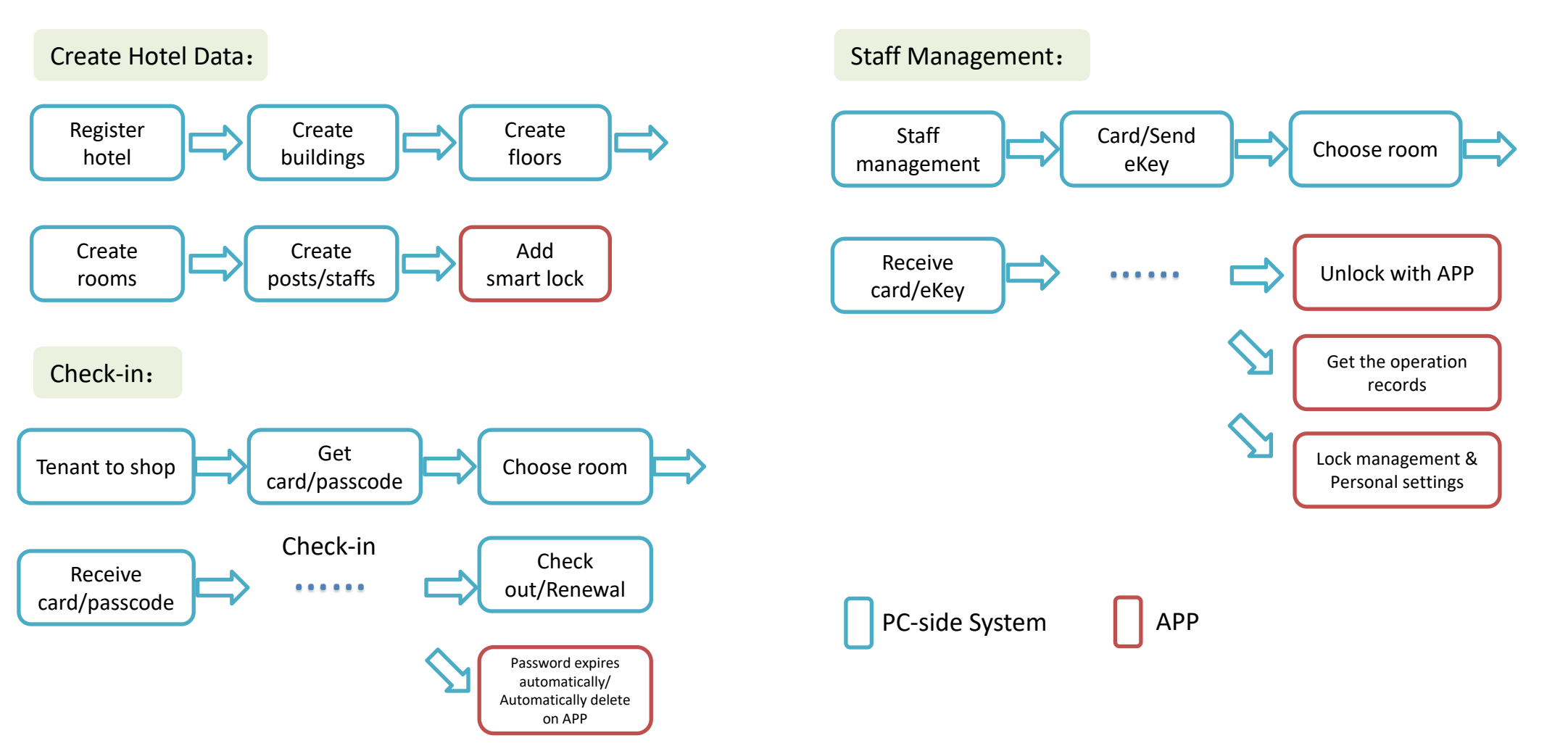

#### 25 page